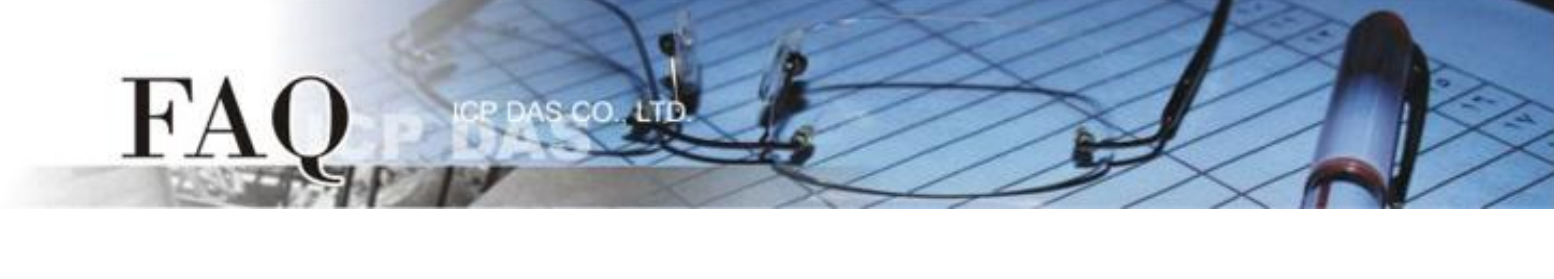

| 分類/Classification | ☑ tDS   ☑ tGW |   | Ø PETL/tET/t | PET 🗹 DS/PDS/PF | DS 🗹   | ⊿ tM-752N |  |
|-------------------|---------------|---|--------------|-----------------|--------|-----------|--|
|                   | □ I/O Care    | d | U VXC Card   | □ VxComm        |        | l Other   |  |
| 作者/Author         | Tammy         |   | 日期/Date      | 2014-02-17      | 編號/NO. | FAQ-014   |  |

## Q. How to disable TCP ACK Delay time on Windows XP/7?

A: The TCP delayed acknowledgment is a technique used by some implementations of the Transmission Control Protocol in an effort to improve network performance. In essence, several ACK responses may be combined together into a single response to reduce the protocol overhead. However, the TCP layer does not know if the application will send ACK immediately or not, so it will delay sending an ACK response by up to 500 ms, and the remain data will be queued by the sender until an ACK is received. It will reduce the user's application performance. If you would like to enhance the application performance, to transfer data without the ACK delay, the following instructions guide you to disable the delayed ACK.

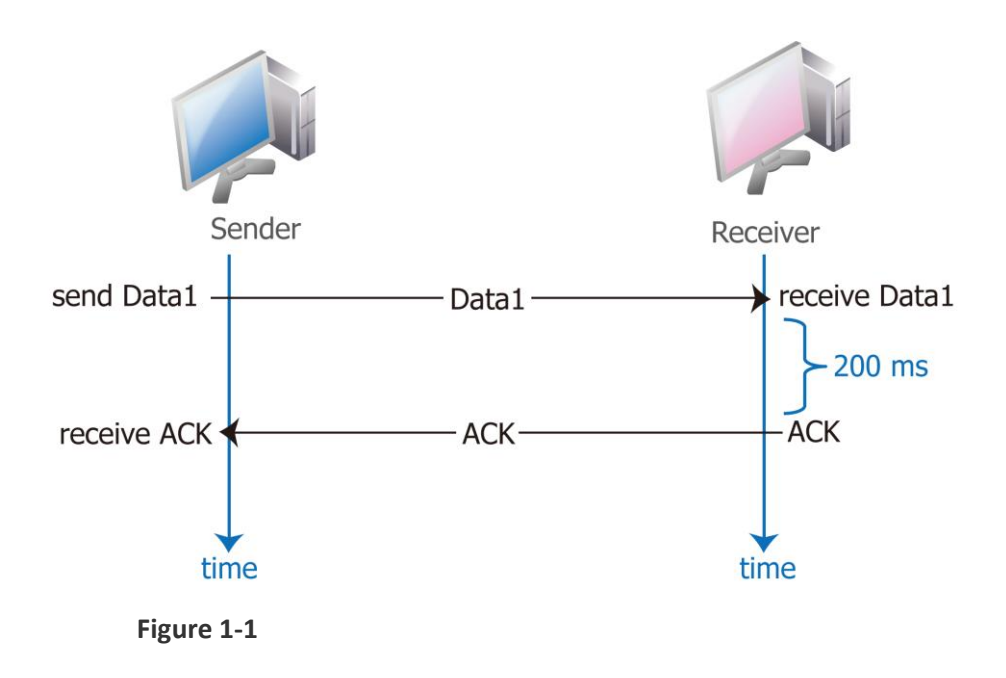

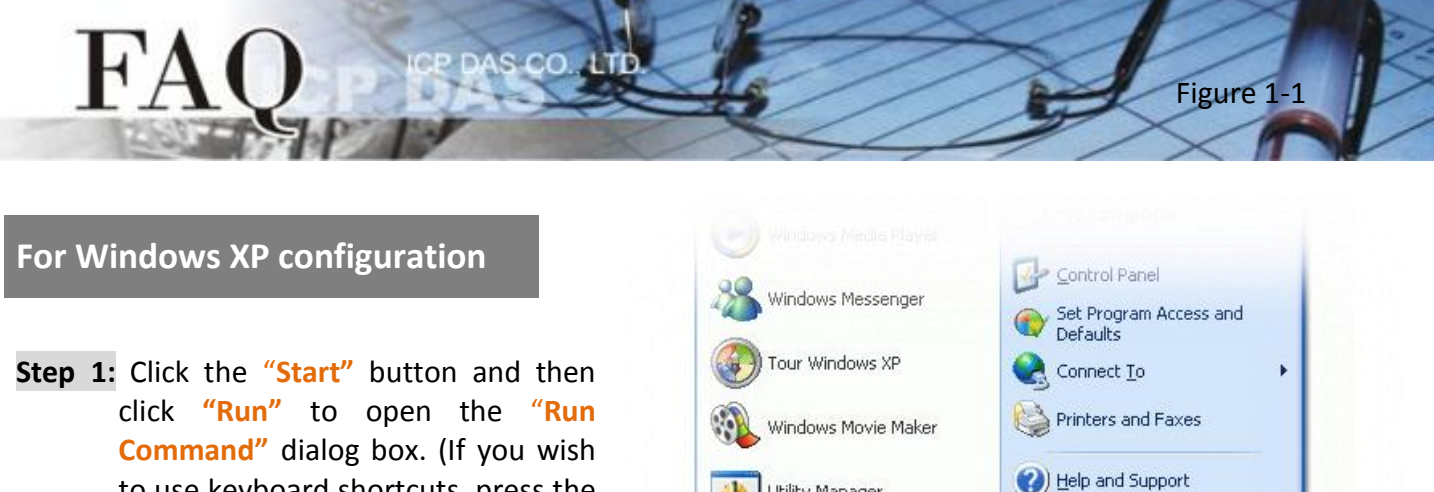

to use keyboard shortcuts, press the [Windows logo key ]] + [R] to open the Run Command dialog box.)

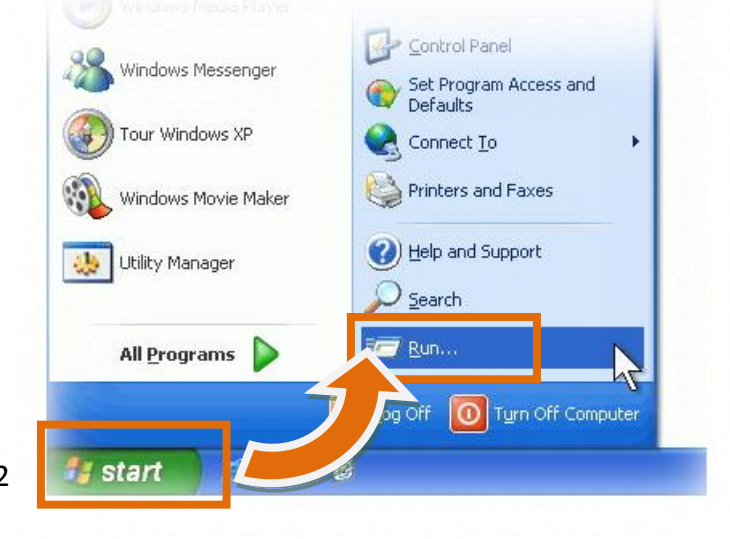

Figure 1-2

Step 2: In the "Run Command" dialog box, type "regedit" in the "Open:" field and then click the "OK" button to open a "Registry Editor" window, as indicated in Figure 1-3.

| Run           | ? 🔀                                                                                                    |
|---------------|----------------------------------------------------------------------------------------------------|
| -             | Type the name of a program, folder, document, or<br>Internet resource, and Windows will open it for you. |
| <u>O</u> pen: | regedit 🗸 🗸                                                                                              |
|               | OK Cancel <u>B</u> rowse                                                                                 |

Figure 1-3

Step 3: In the left Pane of the "Registry Editor" window, click the HKEY LOCAL MACHINE→ SYSTEM → CurrentControlSet  $\rightarrow$  services  $\rightarrow$  Tcpip  $\rightarrow$  Parameters  $\rightarrow$ Interfaces  $\rightarrow$  {NIC-id}.

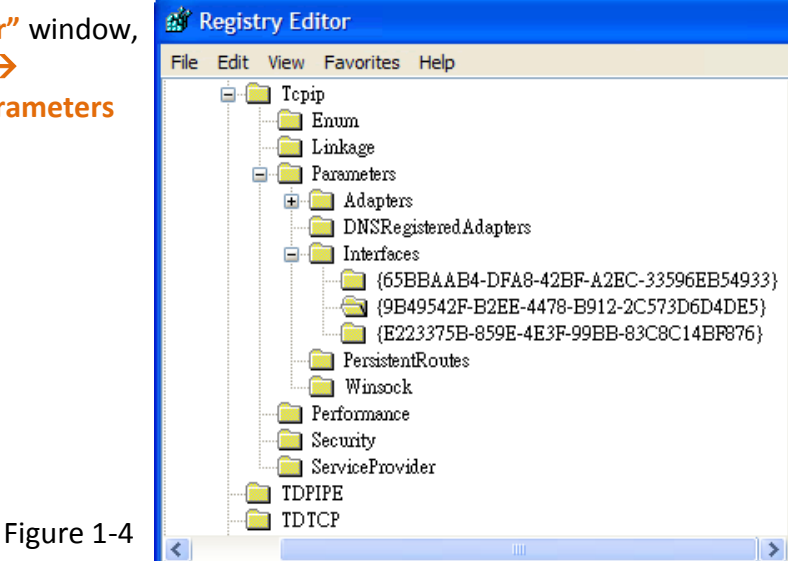

**Step 4:** Create **"DWORD Value"** registry keys called **TCPAckFrequency**, and double-click on new registry name and change the value from **"0"** to **"1"**.

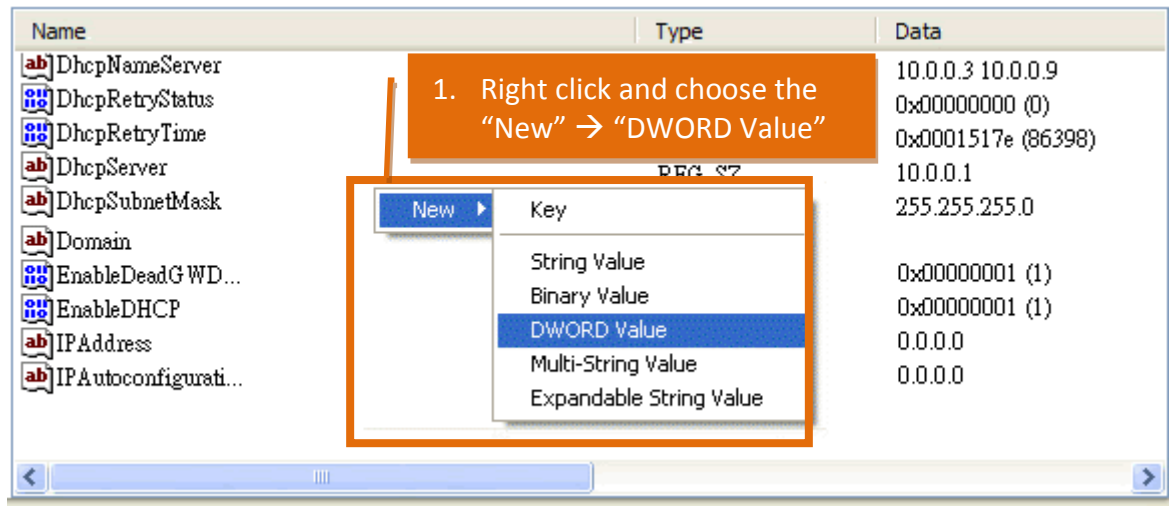

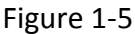

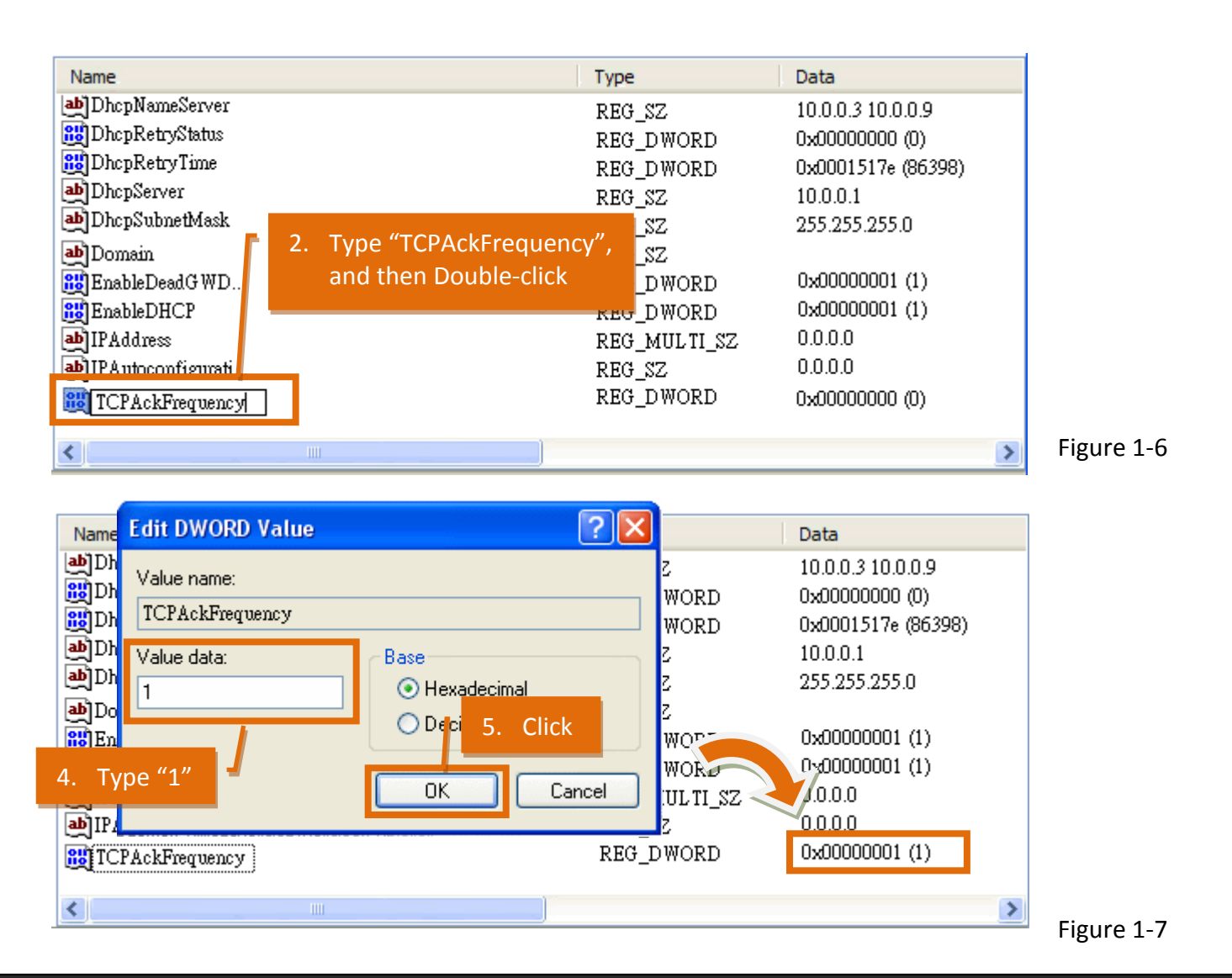

@ 2014 ICP DAS Co., LTD. All Rights Reserved.

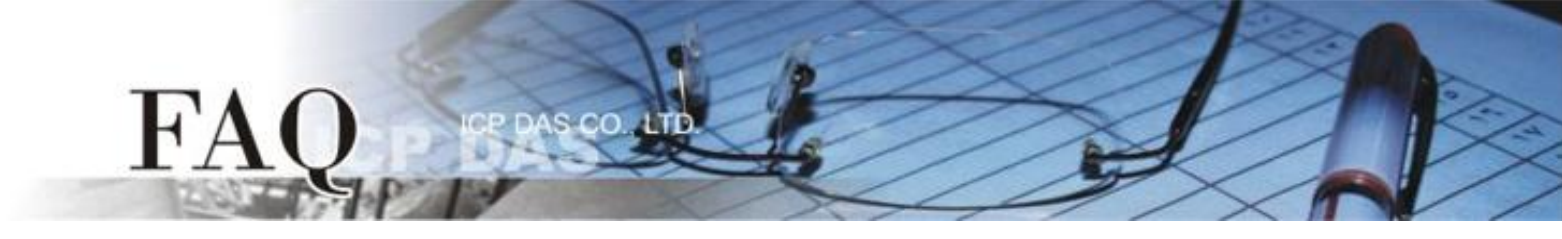

Step 5: In the left Pane of the "Registry Editor" window, click the HKEY\_LOCAL\_MACHINE  $\rightarrow$  SOFTWARE  $\rightarrow$  Microsoft  $\rightarrow$  MSMQ  $\rightarrow$  Parameters.

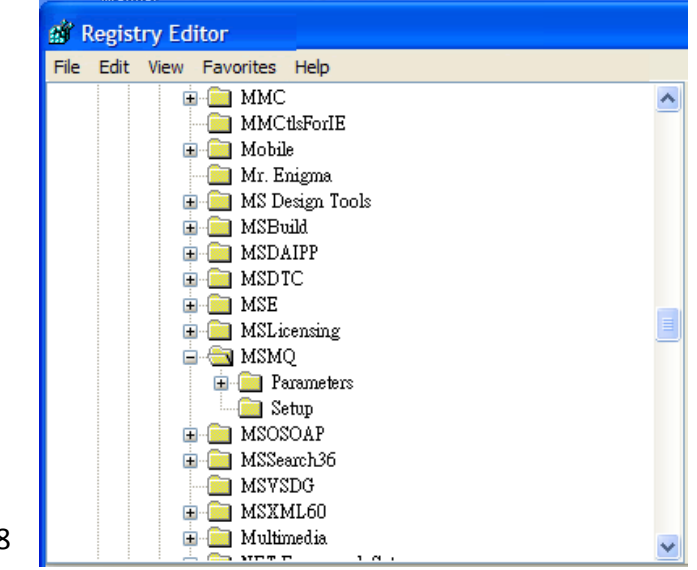

Figure 1-8

**Step 6:** Create **"DWORD Value"** registry keys called **TCPNoDelay**, and double-click on new registry key and change the value from **"0"** to **"1"**.

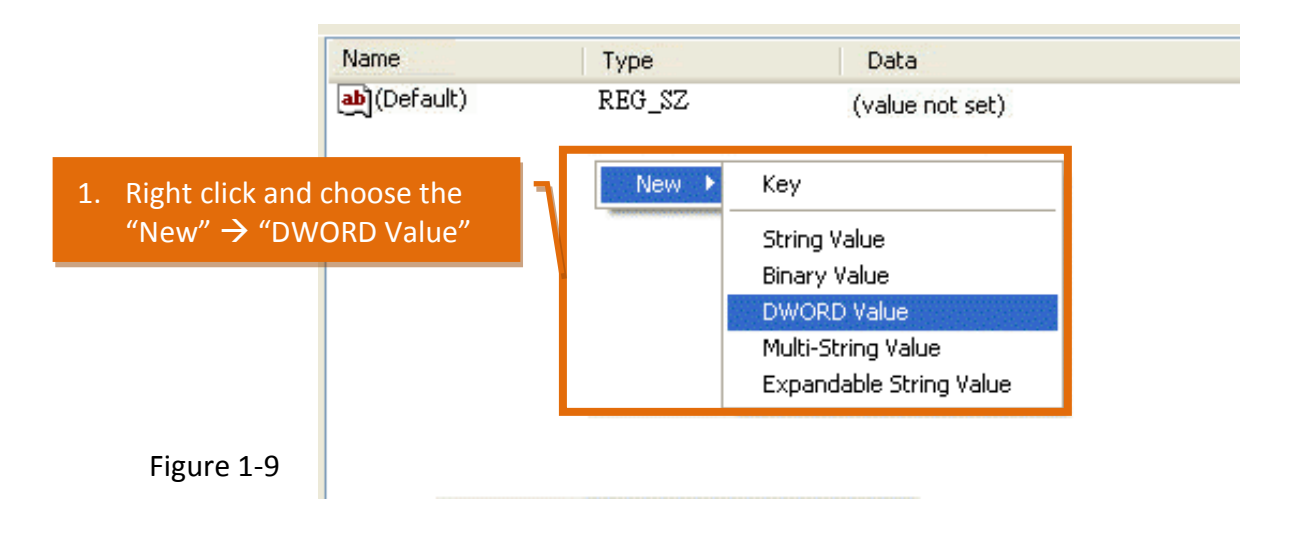

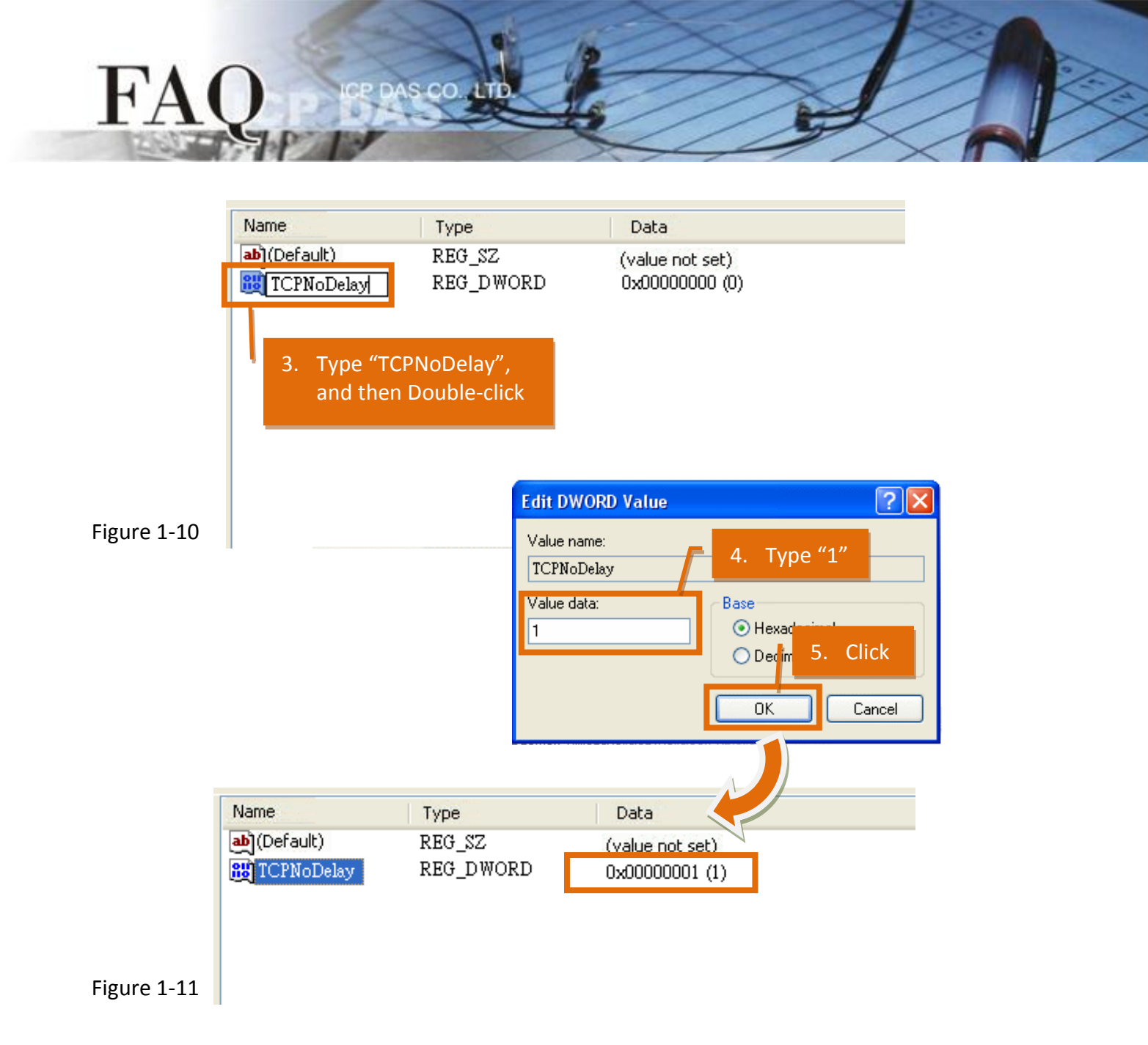

**Step 7:** Close **Registry Editor** window and **restart** the system to complete the configuration.

(Finish)

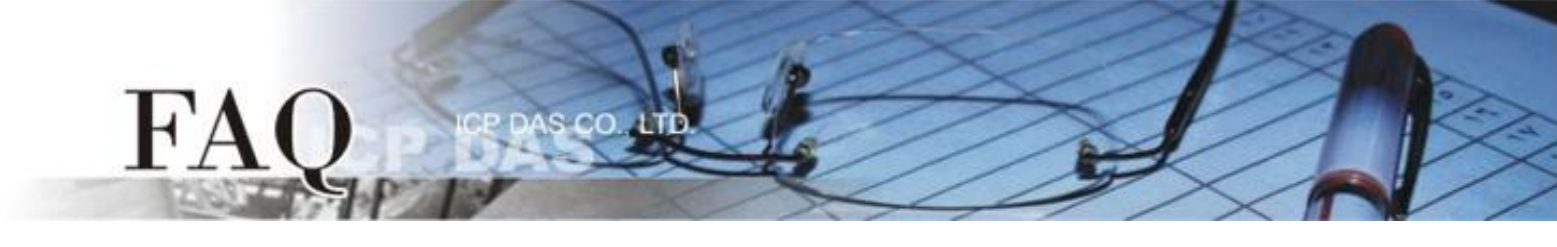

## For Windows 7 configuration

Step 1: Click the "Start" button and then In the Start Search box type "regedit" and then press enters.

| Control Panel (1)  |   |          |        |   |
|--------------------|---|----------|--------|---|
| 📸 regedit          |   |          |        |   |
|                    |   |          |        |   |
| ₽ See more results |   |          |        |   |
| regedit            | × | Shut c   | lown 🕨 |   |
|                    |   |          |        |   |
|                    |   | <b>V</b> |        | 4 |

- Figure 1-12
- Step 2: In the left Pane of the "Registry Editor" window, click the HKEY\_LOCAL\_MACHINE→ SYSTEM → CurrentControlSet → services → Tcpip → Parameters →Interfaces→ {NIC-id}.

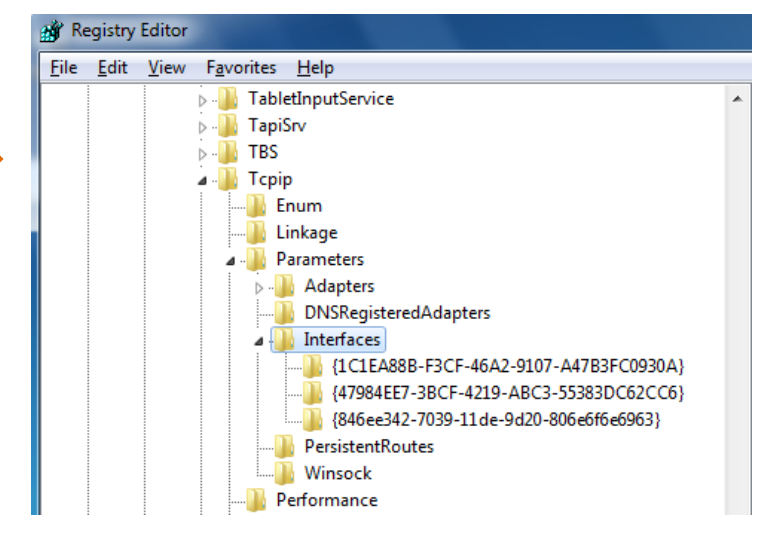

- Figure 1-13
- **Step 3:** Create two **"DWORD Value"** registry keys called **TCPAckFrequency** and **TCPNoDelay**, and doubleclick on new registry key and change the value from **"0"** to **"1"**.

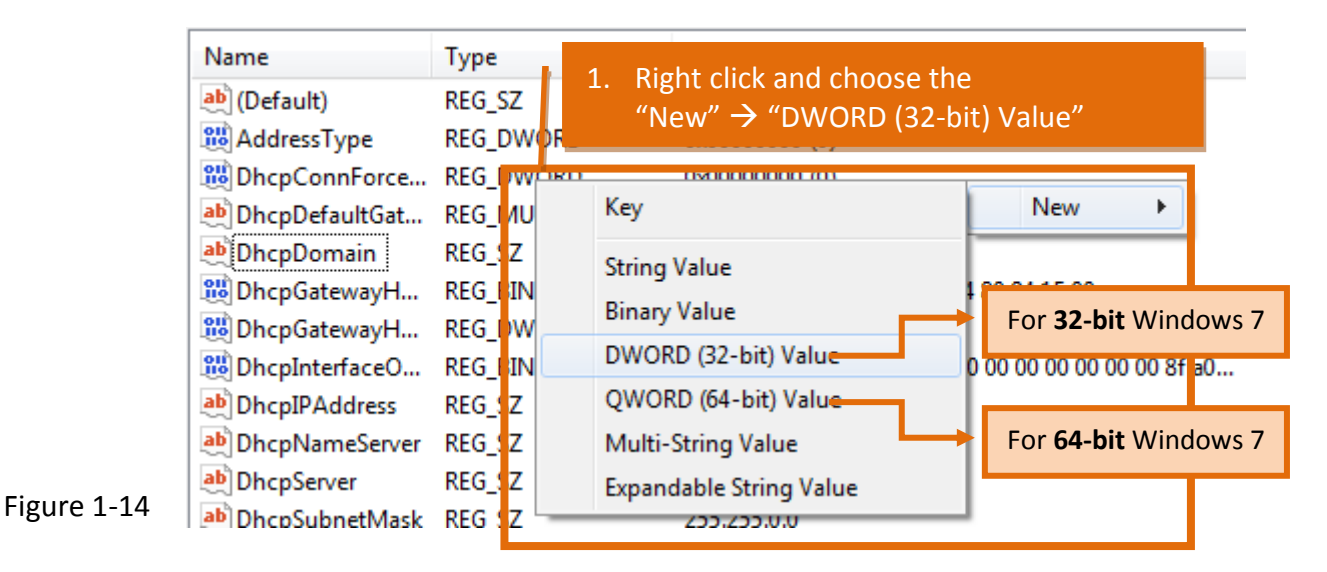

## manuscive NEO\_DE RegisterAdapter... REG DWORD 0x00000000 (0) 11 Reg 00001 (1) 2. Type "TCPAckFrequency", <mark>않</mark> T1 74f0f (1390890767) and then Double-click 👪 T2 84c2f (1390955567) UseZeroBroadcast\_REG\_DWORD 0x00000000 (0) TCPAckFrequency EG\_DWORD 0x00000000 (0) Figure 1-15 22 Edit DWORD (32-bit) Value Value name: Figure 1-16 3. Type "1" **TCPAckFrequency** Value data: Base Hexadecimal 1 Decimal Click 👯 RegistrationEnabled REG\_DWORD ΟК Cancel 嘂 T1 REG\_DWORD **않** T2 REG\_DWORD UseZeroBroadcast REG D KD 1x00000000 👪 UseZeroBroadcast REG DWORD 0x00000000 (0) B TCPAckFrequency REG\_DWORD 0x00000001 (1) Figure 1-17

00

Name Type Right click again and choose the 5. ab (Default) REG\_SZ "New" → "DWORD (32-bit) Value" 8 AddressType REG DWDR 0~00000000 (0) REG\_DWORD BhcpConnForce... New Key ۲ ab DhcpDefaultGat... REG\_MU ab DhcpDomain REG 5Z String Value 🚻 DhcpGatewayH... REG BIN **Binary Value** For 32-bit Windows 7 REG\_DW 🟙 DhcpGatewayH... DWORD (32-bit) Value 0 00 00 00 00 00 00 81 a0... 🚻 DhcpInterfaceO... REG BIN QWORD (64-bit) Value REG\_5Z DhcpIPAddress For 64-bit Windows 7 DhcpNameServer REG\_5Z Multi-String Value DhcpServer REG SZ Expandable String Value ab DhcpSubnetMask REG SZ 200.200.0.0

Figure 1-18

H'A

| RegistrationEnabled | REG DWORD            | 0x00000001 (1) |
|---------------------|----------------------|----------------|
| 🥮 🏞 6. Type "T      | 2e74f0f (1390890767) |                |
| then Dc             | 2e84c2f (1390955567) |                |
| 🔡 Use               |                      | 0000000 (0)    |
| R TCPAckErequency   | REG_DWORD            | 0x00000001 (1) |
| 30 TCPNoDelay       | REG_DWORD            | 0x00000000 (0) |
|                     |                      |                |

Figure 1-19

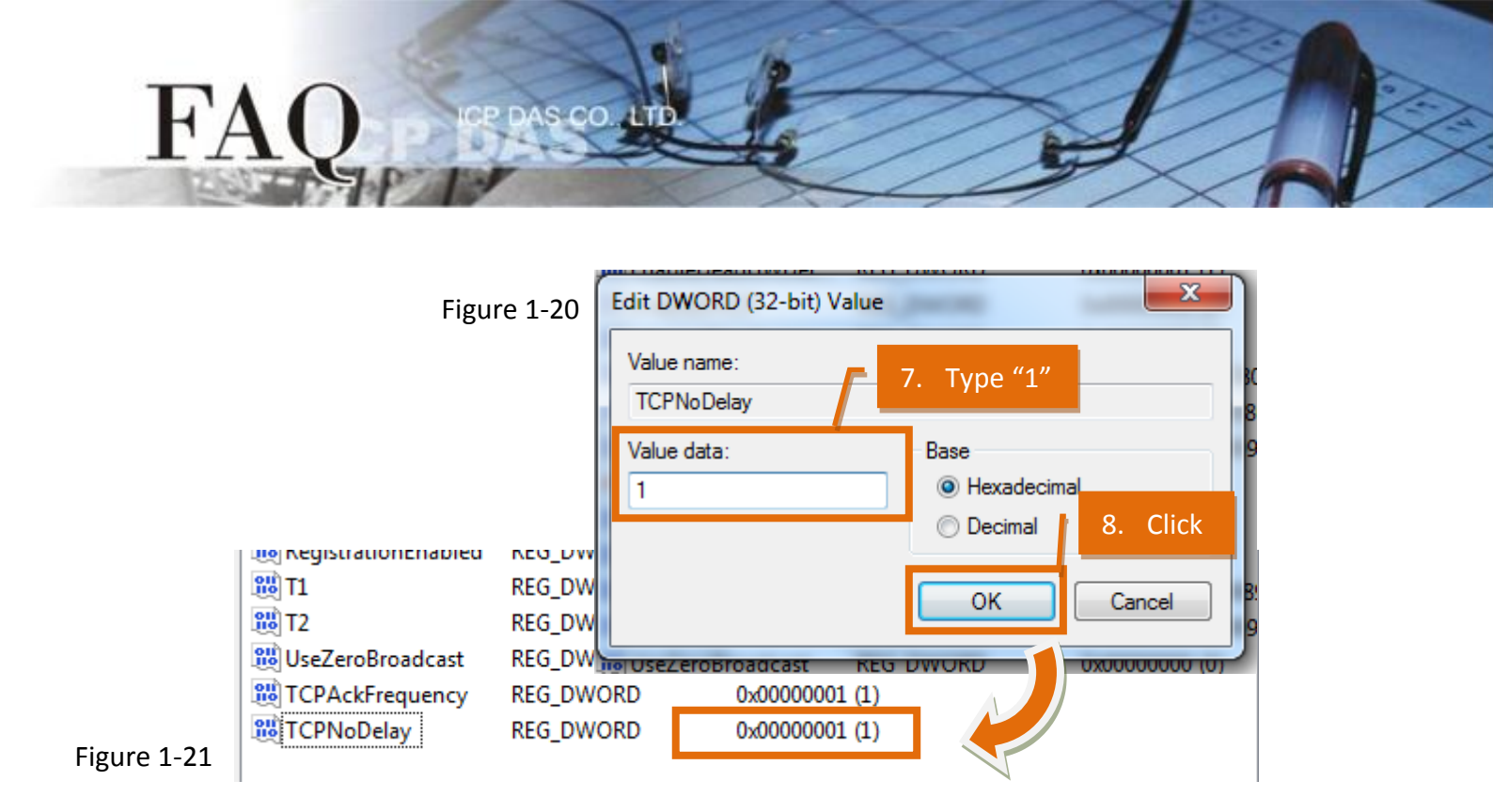

**Step 4:** Close **Registry Editor** window and **restart** the system to complete the configuration.

(Finish)